# Manual de Uso: uStorage

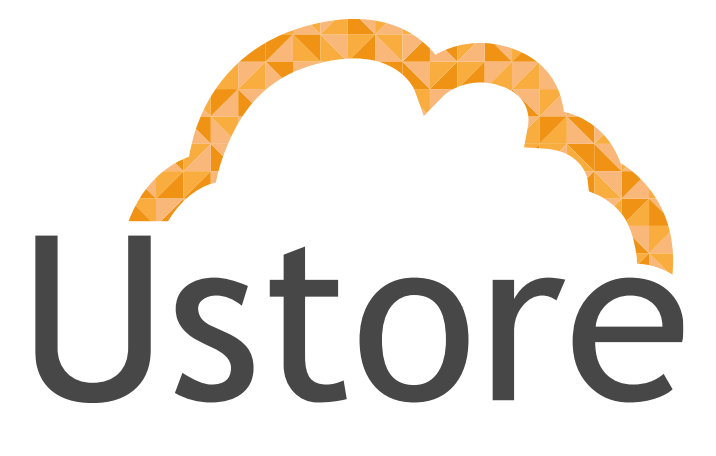

Soluções em tecnologia da informação que viabilizam implementar uma arquitetura computacional escalável, sólida e confiável em nuvem distribuída.

Versão 2.0

Time Ustorage / Rosa de La Vega

manual@usto.re / delavega@usto.re

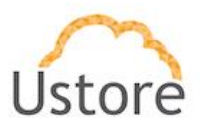

# Histórico de Mudanças

| Criado por    |        | Revisado por      | Autorizado por                      |
|---------------|--------|-------------------|-------------------------------------|
| Time uSTORAGE |        | Rosa de La Vega ( | RV) Rodrigo Assad (RA)              |
|               |        |                   |                                     |
| Data          | Versão | Modificado por    | Histórico                           |
|               |        |                   |                                     |
| 24/01/2019    | 1.0    | DP                | Criação do Caderno Testes por Diogo |
| 21/06/2019    | 1.0    | RV                | Primeira edição do manual de uso    |
| 26/06/2019    | 1.0    | RV                | Publicação e distribuição           |
| 06/01/2021    | 2.0    | RA                | Atualização                         |
| 07/01/2021    | 2.0    | RV                | Publicação e distribuição           |

07/01/21

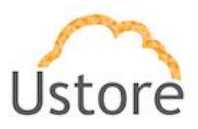

## Apresentação

Este documento apresenta as principais funcionalidades relacionadas a utilização do uStorage. Neste manual são apresentadas as telas e descrições com as principais funcionalidades deste produto.

Apreciamos o feedback com o seu relato de experiência de uso da nossa aplicação, se tiver algo a nos sugerir, favor enviar correio eletrônico para o endereço apontado na página anterior.

## Manual do usuário uSTORAGE

**Equipe Ustore** 

07/01/21

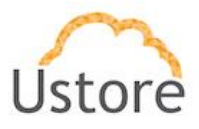

# Sumário

| Sumá<br>Históric | <mark>àrio</mark><br>o de Mudanças2 |
|------------------|-------------------------------------|
| Apreser          | ntação3                             |
| Sumário          | D                                   |
| 1. Vis           | ão Geral5                           |
| 1.1              | Acesso a plataforma uStorage5       |
| 1.2              | Painel Central 6                    |
| 1.3              | Resumo de Armazenamento7            |
| 1.4              | Usuários online                     |
| 1.5              | Datapeers9                          |
| 1.6              | Tráfego de Rede 10                  |
| 1.7              | Espaço de Armazenamento 10          |
| 1.8              | Menu de Funcionalidades 11          |
| 2. Ust           | orage 13                            |
| 2.1              | Drives Virtuais                     |
| 2.2              | Infraestrutura16                    |
| 2.3              | Métricas 16                         |
| Conclus          | são18                               |

07/01/21

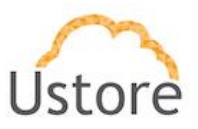

## 1. Visão Geral

O acesso a plataforma uStorage é realizado por acesso web, via navegadores Google Chrome e Firefox, sistemas operacionais recomendados.

### 1.1 Acesso a plataforma uStorage

Para acesso inicial a plataforma uStorage **Figura 1**, é necessário acessar via *browser* o endereço da plataforma e utilizar as credenciais de usuário, recebidas por e-mail. O usuário poderá ter o perfil de administrador ou de usuário, onde cada um receberá as permissões necessárias para utilizar as funcionalidades da plataforma.

| Ustore                                         |  |  |  |  |  |
|------------------------------------------------|--|--|--|--|--|
| Módulo de administração do sistema<br>Ustorage |  |  |  |  |  |
| Login                                          |  |  |  |  |  |
| Senha                                          |  |  |  |  |  |
| Entrar                                         |  |  |  |  |  |

Figura 1 Tela de acesso inicial

Digitar o login e a senha válidos, em seguida clicar no botão "Entrar".

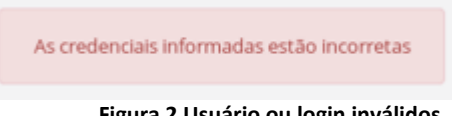

Figura 2 Usuário ou login inválidos

Caso a plataforma retorne a mensagem constante na **Figura 2**, isto significa que foi inserido um login de usuário com senha inválida ou um usuário inexistente. Checar as informações e repetir a operação.

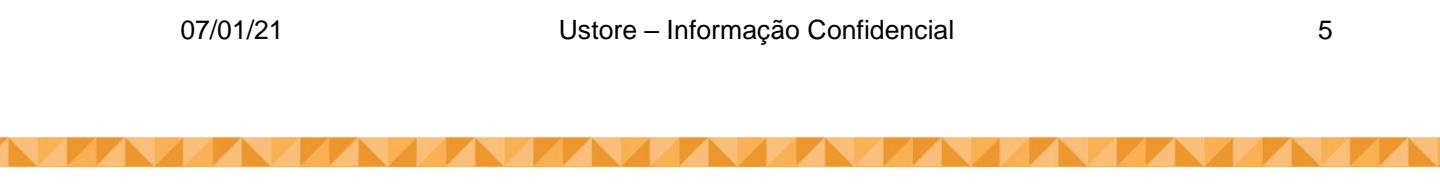

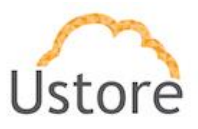

### 1.2 Painel Central

Após logar na plataforma com as credenciais válidas de acesso, será possível ver a **Figura 3**, o Painel Central é o local destinado a apresentar as informações gerais.

| $\sim$                  | =                                                         |                                 |                 |                                       | <b>Q</b> admin                  |
|-------------------------|-----------------------------------------------------------|---------------------------------|-----------------|---------------------------------------|---------------------------------|
| Ustore                  | Painel Central                                            |                                 |                 |                                       |                                 |
| Painel Central          | Filmen an elizate                                         |                                 |                 |                                       |                                 |
| 🙆 Monitor de Recursos 🤇 | Filtrar por crences                                       |                                 |                 |                                       |                                 |
|                         | Resumo de armazenamento                                   | Usuários online Ver mais 2      | Datapeers       | Ver mais (2*                          | Estado do drive Ustorage        |
| 🖨 Ustorage 🔍 🤇          | Espaço usado (GB) Espaço livre (GB)                       | <b>å 1</b> /1                   | <b>8 4</b> /4   |                                       | Nenhum drive virtual foi criado |
| 🏝 Usuários              |                                                           |                                 |                 |                                       |                                 |
| 替 Grupos                |                                                           | 25 75                           | 25 75           |                                       |                                 |
| Financeiro              |                                                           | Isuários online: 100%           | Datapeers: 100% |                                       |                                 |
| 🖹 Relatórios 🛛 <        |                                                           |                                 |                 |                                       |                                 |
|                         | Espaço de Armazenamento: 14.6 TB<br>Espaço livre: 14.6 TB |                                 |                 |                                       |                                 |
|                         | Espaço usado: 334.2 MB                                    |                                 |                 |                                       |                                 |
|                         | Tráfego de rede                                           |                                 |                 | Espaço de armazo<br>(taxa de deduplic | enamento salvo<br>:ação)        |
|                         | 10                                                        | Recebimento (Kbps) Envio (Kbps) |                 | 100                                   |                                 |
|                         | 0.9                                                       |                                 |                 |                                       |                                 |
|                         | 0.8                                                       |                                 |                 | Informação do si                      | stema                           |
|                         | 0.7                                                       |                                 |                 | Nome do servido                       | or:                             |
|                         | 홍. 0.5<br>것                                               |                                 |                 | Modelo do servio                      | dor:                            |
|                         | 0.4                                                       |                                 |                 | Versão do ustora<br>N/A               | age:                            |
|                         | 0.3                                                       |                                 |                 |                                       |                                 |

Figura 3 Tela Painel Central

Para verificar o funcionamento de todos os gráficos exibidos na Figura 3, do Painel Central, é necessário utilizar o combo-box, Figura 4, para fazer a filtragem por cliente, e depois, checar a visualização da métrica desejada nos gráficos.

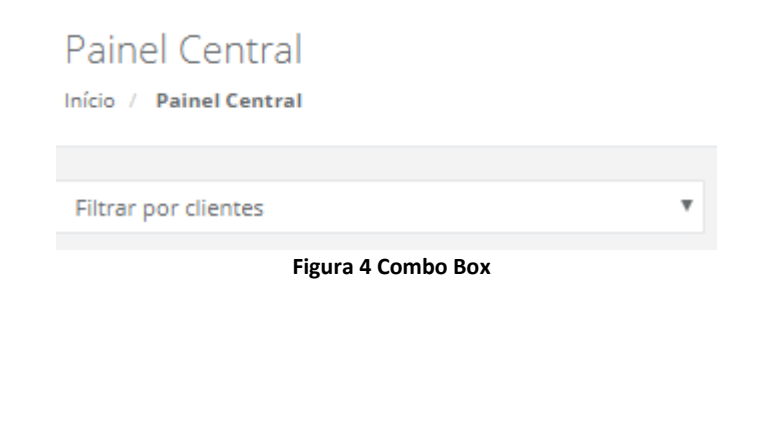

07/01/21

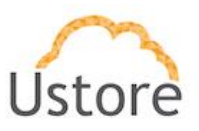

O Painel Central apresenta a visão geral do uStorage, ou seja, o resumo geral dos recursos que ele provê e exporta, sejam eles:

- a) Storages de objetos: S3 compatíveis ou no padrão CSP (*Cloud Storage Platform*) da própria plataforma;
- b) Storage de arquivos: NFS v3 ou v4, CIFS e SMB;
- c) Storage de blocos: ISCSI.

No Painel Central Figura 3, são apresentados quatro gráficos, a seguir descritos:

#### 1.3 Resumo de Armazenamento

Nesta seção, o gráfico **Resumo de Armazenamento, Figura 5**, demonstra o total do Espaço Usado no disco, em GB (cor vermelha) e o total do Espaço Livre no disco, em GB (cor verde).

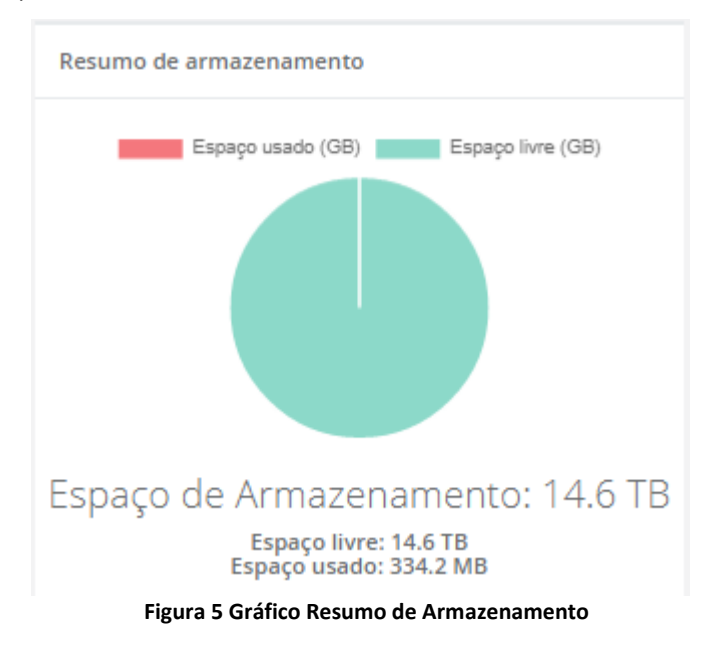

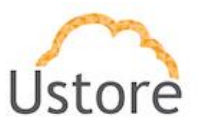

8

#### 1.4 Usuários online

Gráfico com os **Usuários Online**, **Figura 6**, demonstra de forma resumida quantos usuários estão utilizando a plataforma.

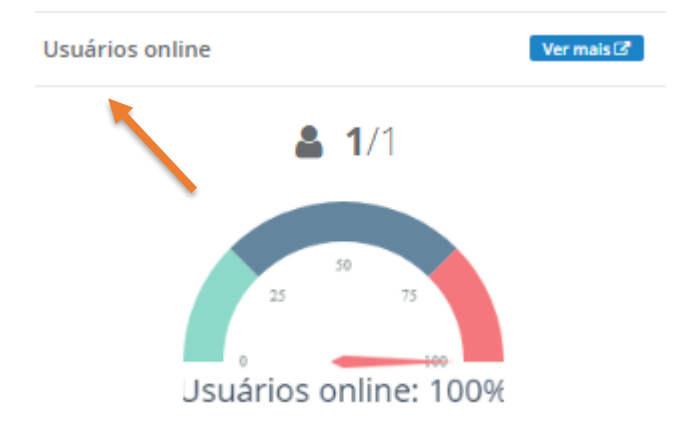

Figura 6 Gráfico Usuários Online

Se o usuário quiser obter informações detalhadas sobre o usuário online, Figura 6, é necessário clicar no botão azul, localizado no canto superior direito do gráfico [ver mais].

| Usuários   | Usuários online                     |              |             |                |      |         |            |        |              |      |
|------------|-------------------------------------|--------------|-------------|----------------|------|---------|------------|--------|--------------|------|
| Visualizar | Vaualizer 10 🔻 registros por página |              |             |                |      |         |            |        |              |      |
| Nome       | Q \$\$                              | Espaço total | a <b>II</b> | Espaço usado C | a 11 | Fonte Q | IP 1       | Q \$\$ | Tipo         | a 11 |
| admin      |                                     | 0 bytes      |             | 0              |      |         | 10.0.80.53 |        | PEER_MANAGER |      |
| Prime      | eiro Anterior 1 Próximo             | o Último     |             |                |      |         |            |        |              |      |

Figura 7 Detalhamento Usuário Online

Após clicar em [ver mais] a plataforma apresenta a **Figura 7**, com informações sobre quem são os usuários que estão online, qual o espaço total do usuário em bytes, quanto de espaço está sendo usado, a fonte, o número do IP e o tipo.

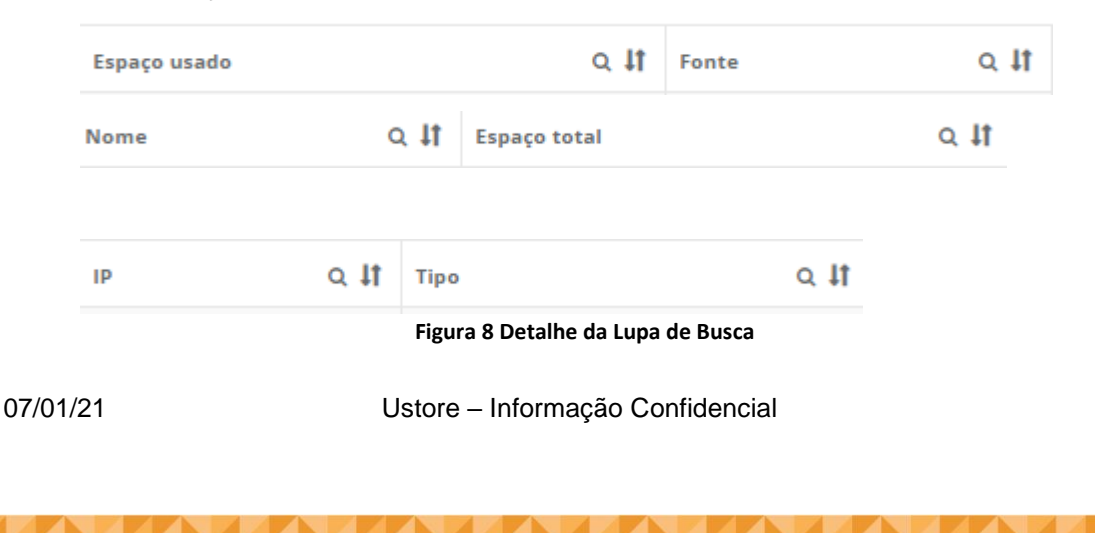

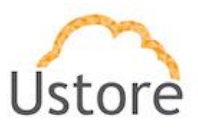

Todos estes campos do formulário, Figura 8 têm uma lupa de acesso para buscar as informações e estratégia de ordenação *top down* e *botton up*.

| Usuários online                      |
|--------------------------------------|
| Visualizar 10 🔻 registros por página |
| Visualizar 20 🔻 registros por página |
| Visualizar 30 🔻 registros por página |

Figura 9 Seleção de registro por página

Os detalhamentos destas informações listadas, podem ser customizadas de acordo com a opção do usuário, as quais podem ser visualizadas em lotes de 10, 20 ou 30 registros por página, **Figura 9**.

#### 1.5 Datapeers

Este Gráfico de Datapeers sintetiza o uso do storage físico, Figura 10.

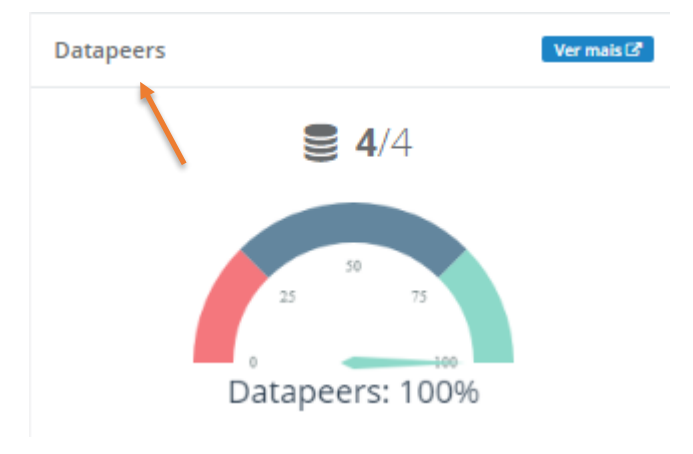

#### Figura 10 Gráfico Datapeers

Se o usuário quiser obter informações detalhadas, é necessário clicar no botão azul, localizado no canto superior direito da Figura 10 [ver mais].

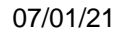

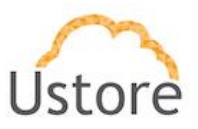

| Datap  | Jatapeers                           |                     |            |                               |                               |    |  |  |  |
|--------|-------------------------------------|---------------------|------------|-------------------------------|-------------------------------|----|--|--|--|
| Visual | Vstualtar 🔟 💌 jregistros por página |                     |            |                               |                               |    |  |  |  |
| IP     | Q #1                                | Nome                | <b>۹ †</b> | Login date Q 🗍                | Logout date Q                 | ١t |  |  |  |
| 10.0   | 1.249                               | ustorage249.usto.re |            | Fri, 21 Jun 2019 15:37:29 GMT | Thu, 20 Jun 2019 17:38:00 GMT |    |  |  |  |
| 10.0   | 1.249                               | ustorage249.usto.re |            | Fri, 21 Jun 2019 15:37:38 GMT | Thu, 20 Jun 2019 17:38:00 GMT |    |  |  |  |
| 10.0   | 1.249                               | ustorage249.usto.re |            | Fri, 21 Jun 2019 15:37:38 GMT | Thu, 20 Jun 2019 17:38:00 GMT |    |  |  |  |
| 10.0   | 1.249                               | ustorage249.usto.re |            | Fri, 21 Jun 2019 15:37:38 GMT | Thu, 20 Jun 2019 17:38:00 GMT |    |  |  |  |
| Pr     | Primeiro Anterior 1 Próximo Útimo   |                     |            |                               |                               |    |  |  |  |

Figura 11 Lista detalhada de Datapeers

Após clicar em [ver mais] na Figura 11, são apresentadas as informações sobre IP, nome de usuários, data e hora de Login, data e hora de Logout, lupa de acesso e busca de informações e, ainda, estratégia de ordenação *top down* e *botton up*.

#### 1.6 Tráfego de Rede

O gráfico de **Tráfego na Rede**, Figura 12. Apresenta informação sobre o recebimento e envio de dados em Kbps *versus* a data e hora.

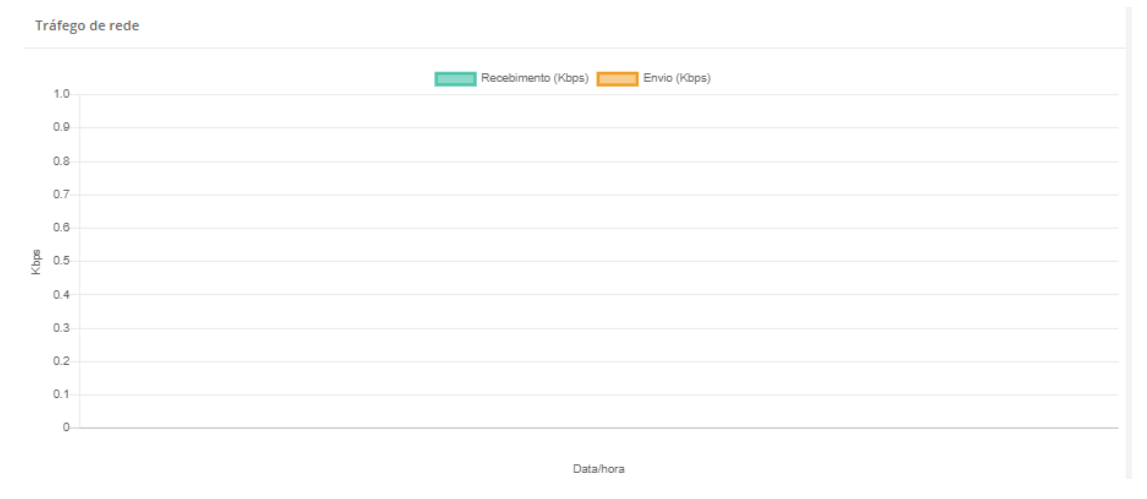

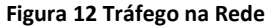

#### 1.7 Espaço de Armazenamento

Adicionalmente, entrega informações sobre o Espaço de Armazenamento salvo, ou seja, a taxa de deduplicação, Figura 13.

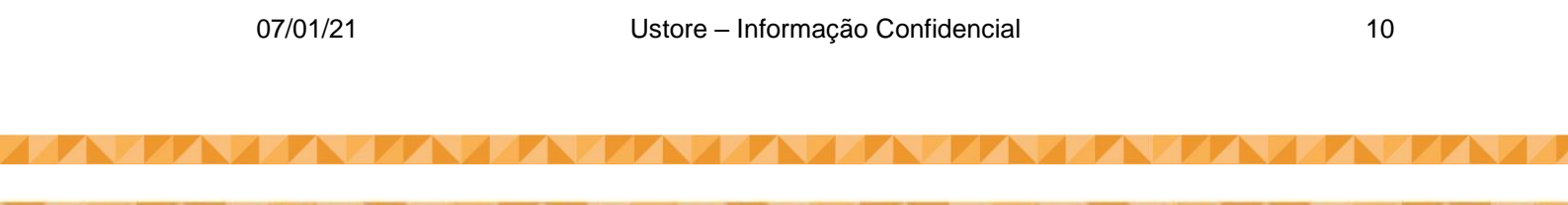

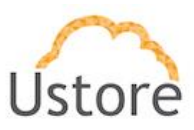

Espaço de armazenamento salvo (taxa de deduplicação)

### 100

Informação do sistema

Nome do servidor: N/A Modelo do servidor: N/A Versão do ustorage: N/A

Figura 13 Espaço de armazenamento salvo

#### 1.8 Menu de Funcionalidades

Na apresentação da Figura 14, o Menu de Funcionalidades identifica-se oito funcionalidades, das quais três apresentam subdivisões.

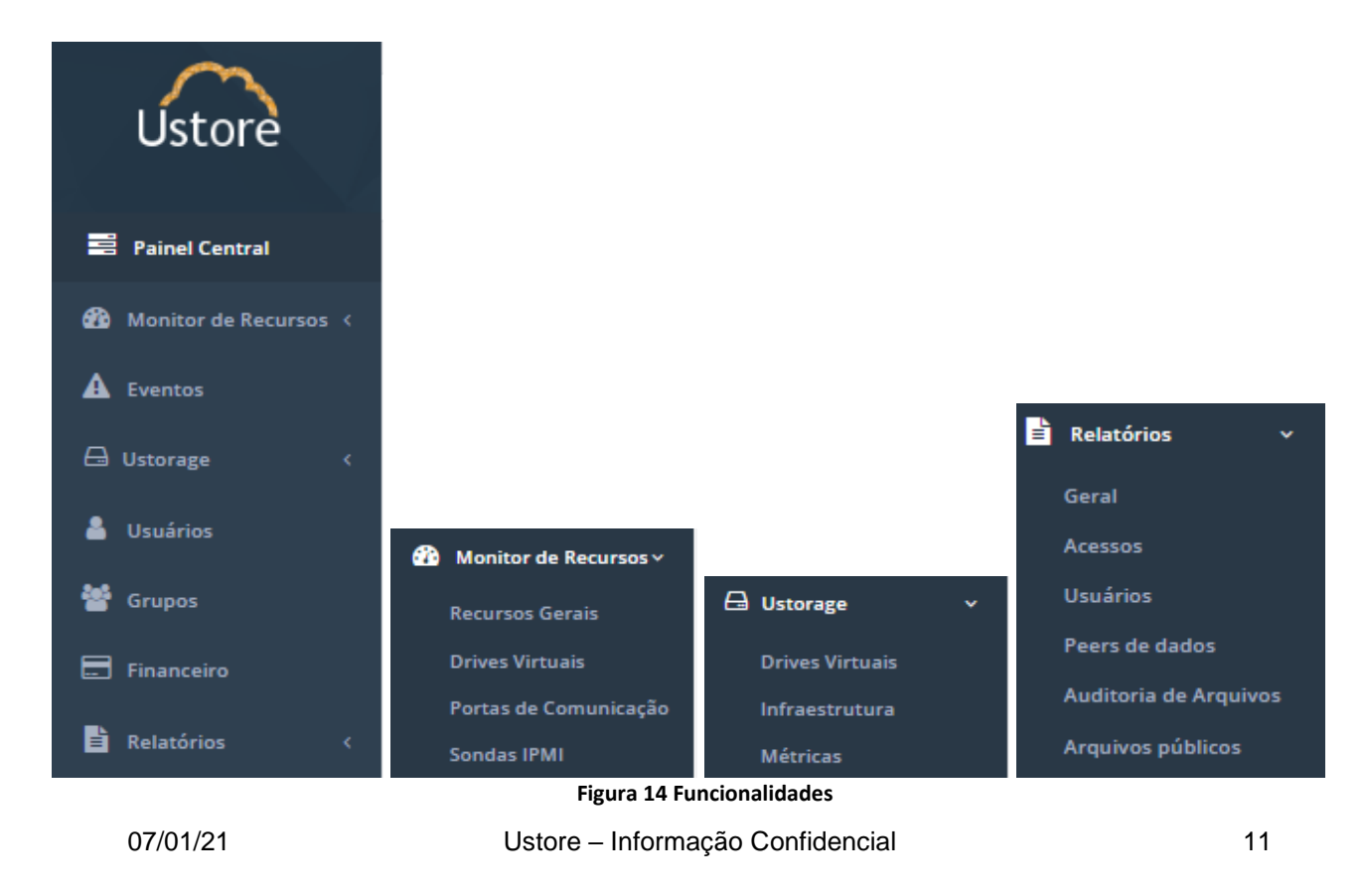

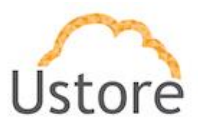

As oito funcionalidades contempladas neste menu são Painel Central, Monitor de Recursos, Eventos, Ustorage, Usuários, Grupos, Financeiro e Relatórios. A primeira funcionalidade, Painel Central está descrita acima, no item 2.2. A seguir, serão apresentadas e descritas as sete funcionalidades da **Figura 14**, sendo que três funcionalidades apresentam subdivisões: i) <u>Monitor de Recursos</u> - subdividido em Recursos Gerais, Drives Virtuais, Portas de Comunicação e Sondas IPMI; ii) <u>Ustorage</u> – subdividido em Drives Virtuais, Infraestrutura e Métricas; iii) <u>Relatórios</u> – subdividido em Geral, Acessos, Usuários, Peers de Dados, Auditoria de Arquivos, Arquivos Públicos, uStorage.

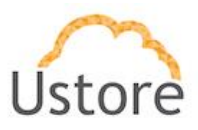

## 2. Ustorage

#### 2.1 Drives Virtuais

Nesta tela de Drives Virtuais é possível controlar LUNS, ou seja, montar, desmontar, habilitar a coleta de métricas e alterar ou remover discos, conforme apresentado na **Figura 15**. Além dos nomes das LUNs, o sistema apresenta status, tamanho e quantidade. Se consiste em uma LUN Local ou Remota (*Storage Gateway*) e o tipo de exportação NFS, CIF/SMB e ISCSI

No gerenciamento dos discos do uStorage, ao adicionar um disco virtual, é necessário informar qual será: i) o seu tamanho; ii) o seu disco de cache (geralmente se utiliza SSD ou NVME); iii) o host a ser adicionado; iv) o seu tamanho total; v) a quantidade de cache utilizado; e por fim, qual será o tipo de compartilhamento.

Atualmente, é possível criar compartilhamentos utilizando NFS, além do SMB e o ISCSI (em beta). Além disso, é possível configurar se uma LUN será replicada ou se ela é uma replicação de outra LUN.

| Discos Virtuais<br>Home / Discos Virtuais      |               |                    |                  |                  |                  |                |       |
|------------------------------------------------|---------------|--------------------|------------------|------------------|------------------|----------------|-------|
| Criar disco virtual<br>Visualizar 10 🗸 registr | os por página |                    |                  |                  |                  |                |       |
| Nome do Drive Q 🗍                              | Tipo do Host  | Memória da JVM Q 🗍 | Espaço Total Q 🗍 | Espaço Usado Q 🗍 | Status Q 🗍       | Exportação Q 🗍 | Ações |
| USTORAGE90_1TB                                 | LOCAL         | 10GB               | 1.00 TB          | 497.91 GB        | ONLINE           | NFS            |       |
| USTORAGE90_4TB01                               | LOCAL         | 10GB               | 4.00 TB          | 309.24 GB        | ONLINE           | NFS            | • •   |
| USTORAGE90_4TB02                               | LOCAL         | 10GB               | 4.00 TB          | 165.68 GB        | MOUNTING_ERROR   | NFS            | ወ     |
| USTORAGE90_4TB03                               | LOCAL         | 10GB               | 4.00 TB          | 1.38 TB          | MOUNTING_ERROR   | NFS            | ወ     |
| USTORAGE90_S301V                               | LOCAL         | 10GB               | 3.00 TB          | 1.98 TB          | CONNECTING_ERROR | NFS            | ወ     |
| Primeiro Anterior                              | 1 Próximo     | Último             |                  |                  |                  |                |       |

#### Figura 15 Visão geral das LUNs

07/01/21

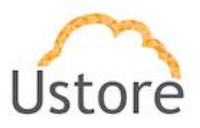

Quando se seleciona uma LUN o uStorage pode abrir uma visão geral do status da Lun trazendo informações como as apresentadas na Erro! Fonte de referência não encontrada..

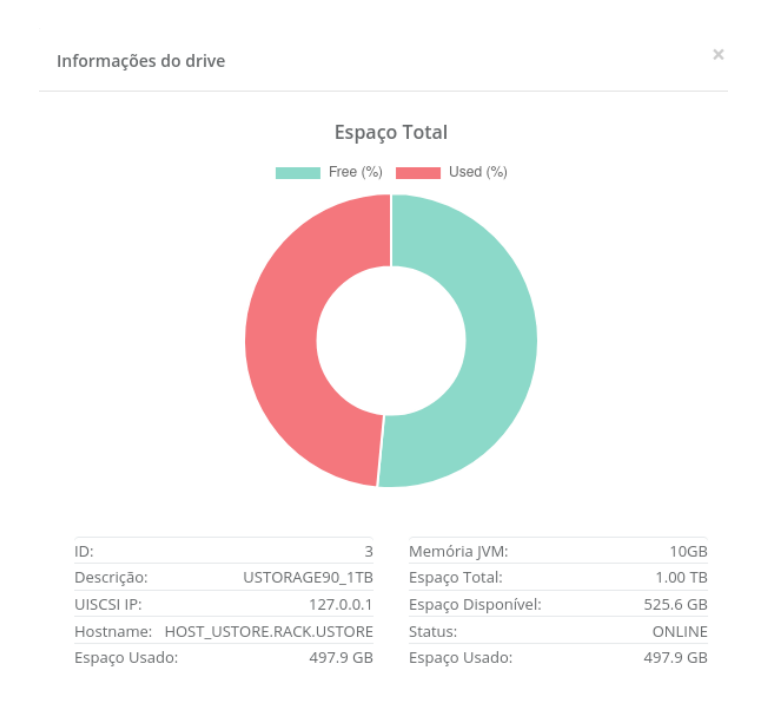

#### Figura 16 Visão geral da LUN

Ao selecionar a opção Criar Disco, o gerenciamento uStorage, ao adicionar uma LUN (disco virtual) é necessário informar qual será:

Ι. Nome: Nome que será atribuído a LUN;

07/01/21

II. Tipo de cache: Se o cache e Local, ou seja, será utilizado um disco local do hardware no qual o uStorage está instalado (geralmente se utiliza SSD ou NVME) ou Remoto, ou seja, se o cache estará em um appliance virtual ou físco remotamente que apontará para a plataforma de armazenamento remota permitindo a criação de storages gateways.

| 07/01/21 | Ustore – Informação Confidencial | 14 |
|----------|----------------------------------|----|
|          |                                  |    |
|          |                                  |    |

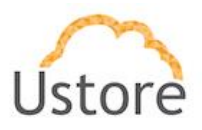

- III. Hostname: Nome do host no qual o uStorage está instalado
- IV. **Tipo de Lun**: Se ela utilizará o módulo nativo do uStorage (CSP – Cloud Storage Platform) ou S3, onde se pode apontar para qualquer storage de objetos compatível com as APIs do S3, neste caso também se pode implementar Storages Gateways.
- V. Diretório de cache: path completo até o diretório no qual será utilzado para o cache.
- VI. Espaço total: Espaço total possível de ser consumido da LUNs a ser criada
- VII. Formato: Se a LUN será em Tb ou GB (o tamanho máximo permitido para criação é 2PB.
- VIII. Tamanho do cache: Tamanho do espaço do cache a ser utilizado, este tamanho permite definir as premissas de IOPs da LUN
  - a) O processo de gravação os dados são agrupados em chunks e este são salvos na plataforma de backend
  - b) Se o sistema já possuir o hash do chunk salvo ele não será salvo novamente, implementando assim a desduplicação in-line
  - c) Após o chunk ser selecionado para ser salvo o mesmo e colocado no path do cache, será enviado para a plataforma de backend de acordo com as prioridades definidas de IOPs, implementando políticas nearline sob demanda.
- IX. Mode e exportação: Se utilizará NFS v3 e v4, CIFS, SMB ou iSCSI
- Х. **Replicação:** Se esta LUN será replicada em outro appliance uStorage garantindo assim a consistência, backup das LUNs.

**Obs.:** A utilização de criptografia por LUN deve ser configurada em cada LUN

07/01/21 Ustore - Informação Confidencial 15

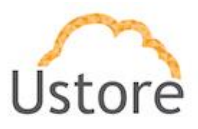

no arquivo de configuração do sistema após a criação dele.

A seguir a Erro! Fonte de referência não encontrada. apresenta este menu:

| lovo disco virtual |                         |                    | × |
|--------------------|-------------------------|--------------------|---|
| Nome               |                         |                    |   |
| Tipo de cache      |                         | Hostname           |   |
| Local              | τ <b>γ</b>              |                    | • |
| Tipo de Lun        |                         |                    |   |
|                    |                         |                    | • |
| Diretório Cache    |                         |                    |   |
|                    |                         |                    |   |
| Espaço Total       |                         | Formato            |   |
|                    | Ĩ                       | GB                 | 1 |
| Tamanho do Cache   |                         | Modo de Exportação |   |
| Gigabyte (GB)      | $\overline{\mathbb{S}}$ | NFS                | ÷ |
| Replicação         |                         |                    |   |
| Desabilitada       |                         |                    | - |

#### Figura 17 Menu de criação de LUN

#### 2.2Infraestrutura

O uStorage permite cadastrar detalhes sobre a infraestrutura dos Datacenters que serão envolvidos na solução. É possível, incluir, remover e modificar os Datacenters, os racks e os hosts que irão compor a solução.

### 2.3 Métricas

Na tela de métricas é possível observar algumas estatísticas, tais como a requisição de escrita e a leitura numa LUN; o percentual de cache hit e o número de limpeza 07/01/21 Ustore – Informação Confidencial 16

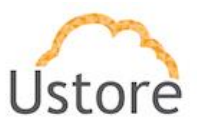

de cache.

A partir dessas métricas é possível verificar a performance de um disco e fazer ajustes no projeto da infraestrutura para que se consiga um melhor desempenho.

Também é possível se criar alertas que são enviados por mail ou na aba de eventos sobre situações desejadas pelos usuários, **Figuras 18 e 19**, a seguir:

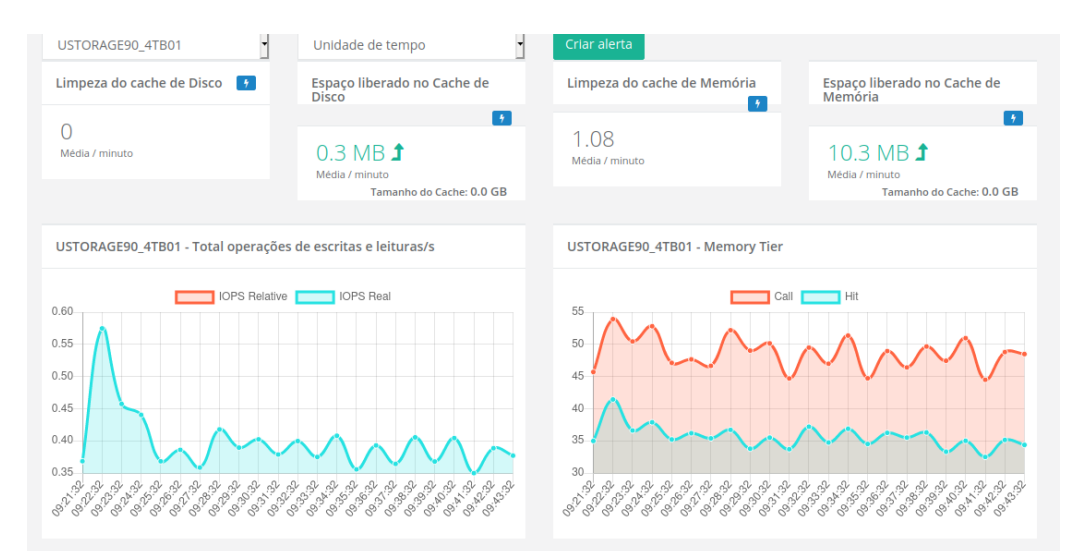

Figura 18 Menu de Métricas - Parte 1

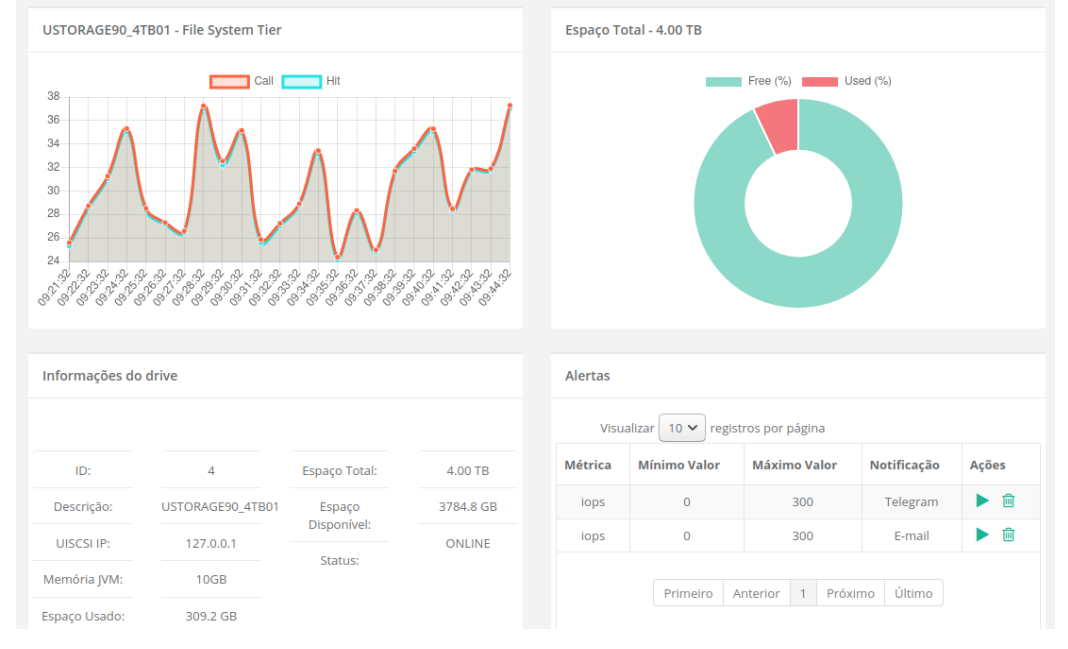

07/01/21

Figura 19 Menu de Métricas - Parte 2 Ustore – Informação Confidencial

17

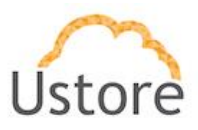

# Conclusão

Assim, este documento apresenta as funcionalidades da plataforma uStorage. A leitura deste guia de utilização permitirá ao usuário entender as suas funcionalidades de maneira adequada.

## Equipe Ustore.

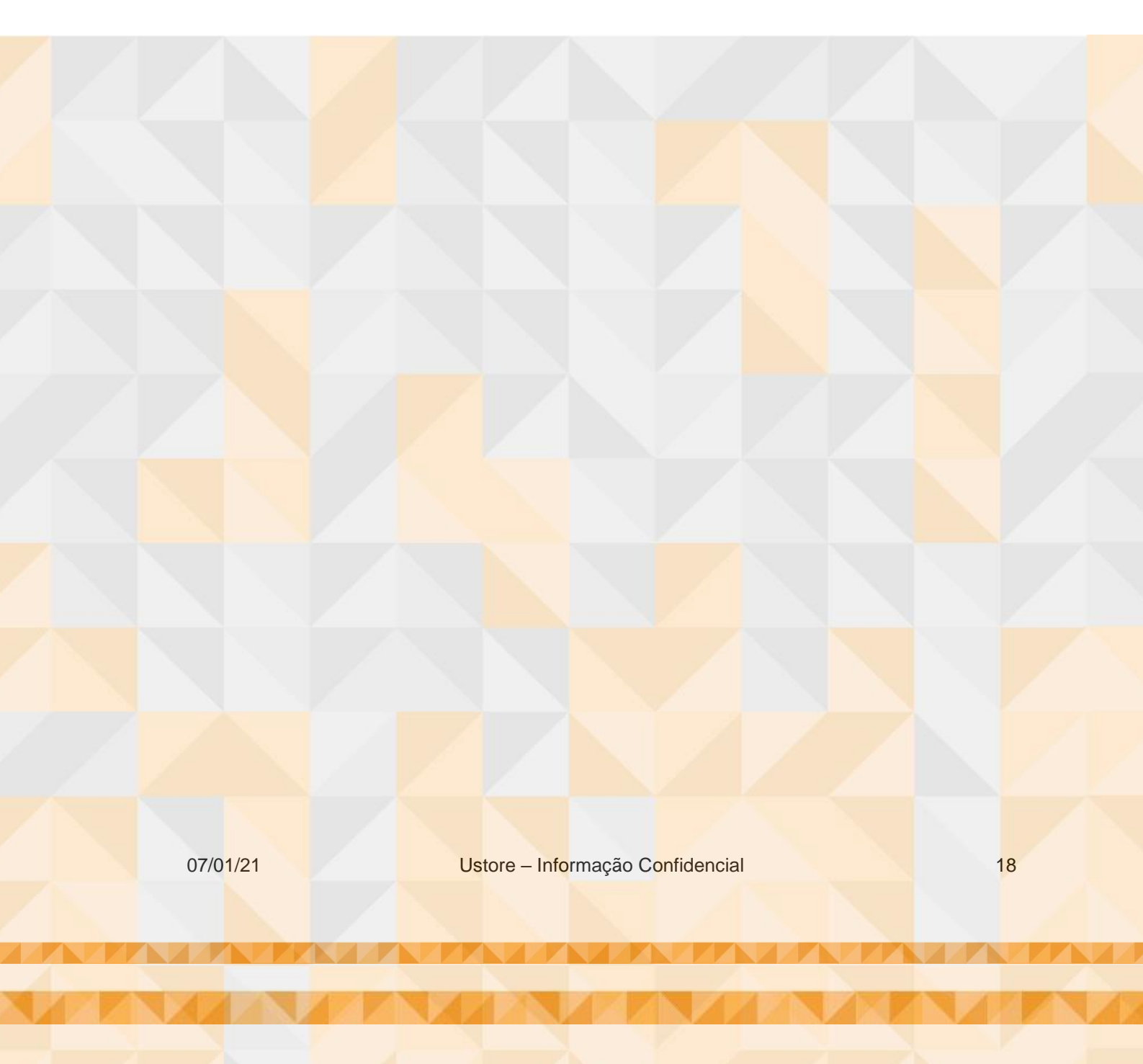

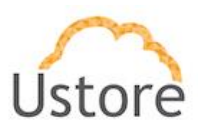

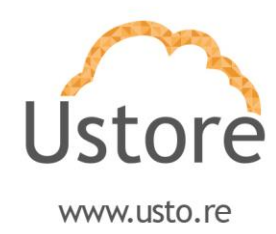

07/01/21

Ustore – Informação Confidencial

19